## **Online Back to School Forms Step by Step Slides:**

Please note filling Back to School Online Forms is a twostep process

### STEP 1:

- Log in using Link ENTER LINK HERE
- Broward County Public School Browser will open
- Click on Back to School Forms Wizard

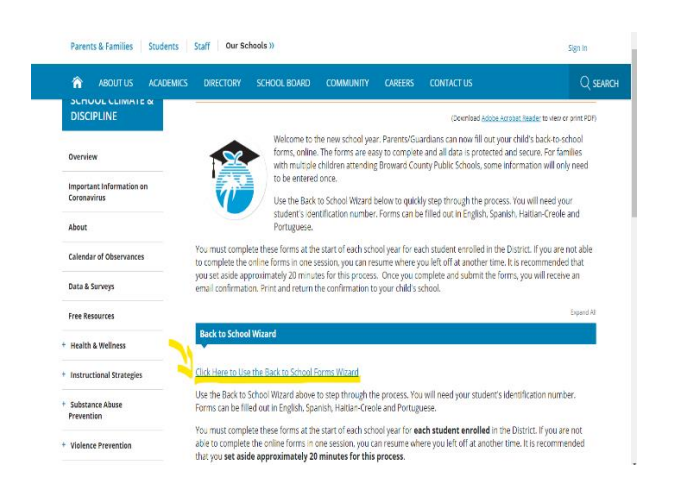

## Follow Instructions for Back to School Forms

- Select Language
- Click Continue

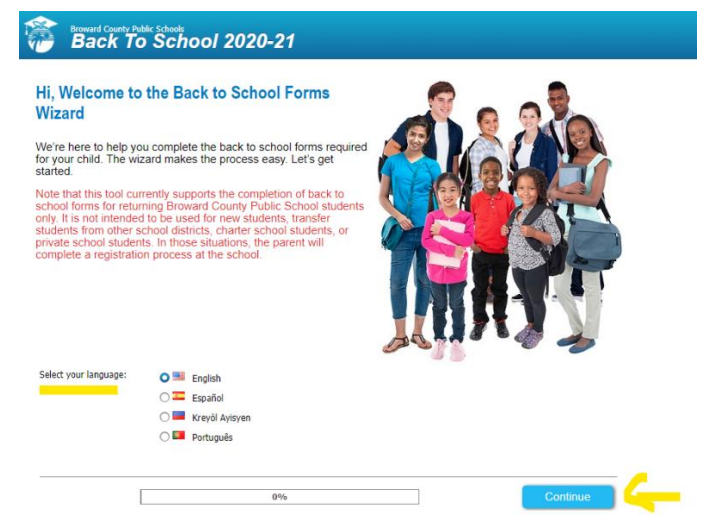

### **Registering Parent Information will open –**

NOTE: on the Second step of the filling process you will be able to enter the second parent information.

- Complete REGISTERING Parent Information
- Click Continue

| First Name:*      |          | Middle Name:            |           |   |
|-------------------|----------|-------------------------|-----------|---|
| Last Name:*       |          |                         |           |   |
| Email:*           |          | Confir                  | m Email:* |   |
| House Number:*    |          | Street Direction:       |           | ~ |
| Street Name:*     |          |                         |           |   |
| Street Type:      | <b>v</b> | Apartment:              |           |   |
| City:             | <b>v</b> | City If Not in Broward: | Weston    | ) |
| State:            | Florida  | Zip:*                   | 33026     | ) |
| Home Phone:       |          |                         |           |   |
| Cell Phone:       |          |                         |           |   |
| Work Phone:       |          |                         |           |   |
| Primary Language: | ENGLISH  |                         |           | ~ |

- Student Information Browser will open Please have your student information handy
- Fill out form
- Click Continue

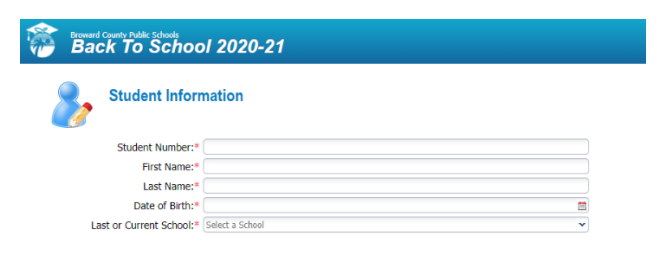

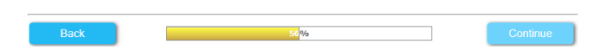

## If you have more than one student in this or any BCP School

Pick I want to add another child option and repeat the step as needed.

- Click I want to add another Child
- Click Add Child pink tab on bottom right hand corner

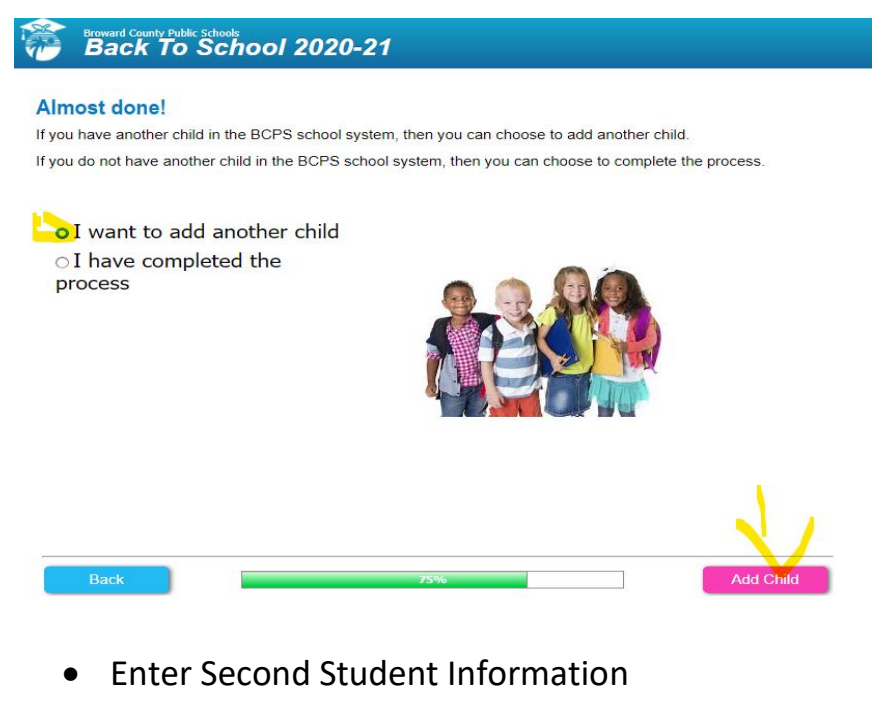

- Fill out form
- Click Continue

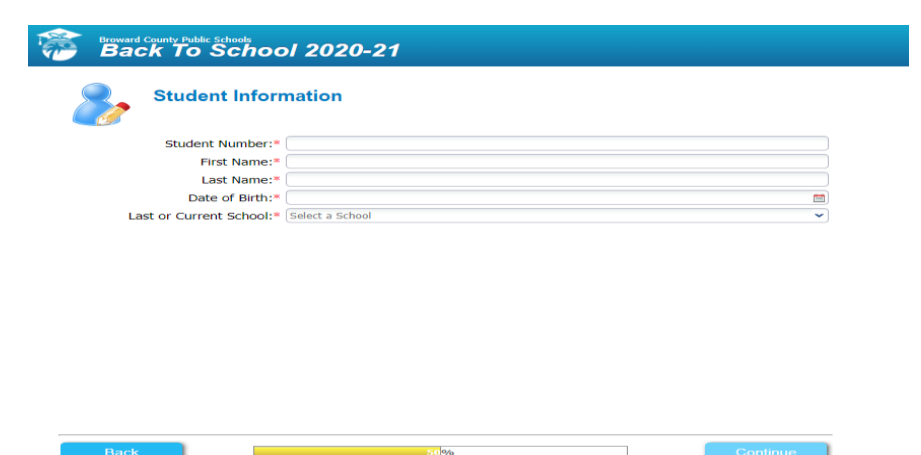

## If you do not have any more students to add

• Click I have completed the process

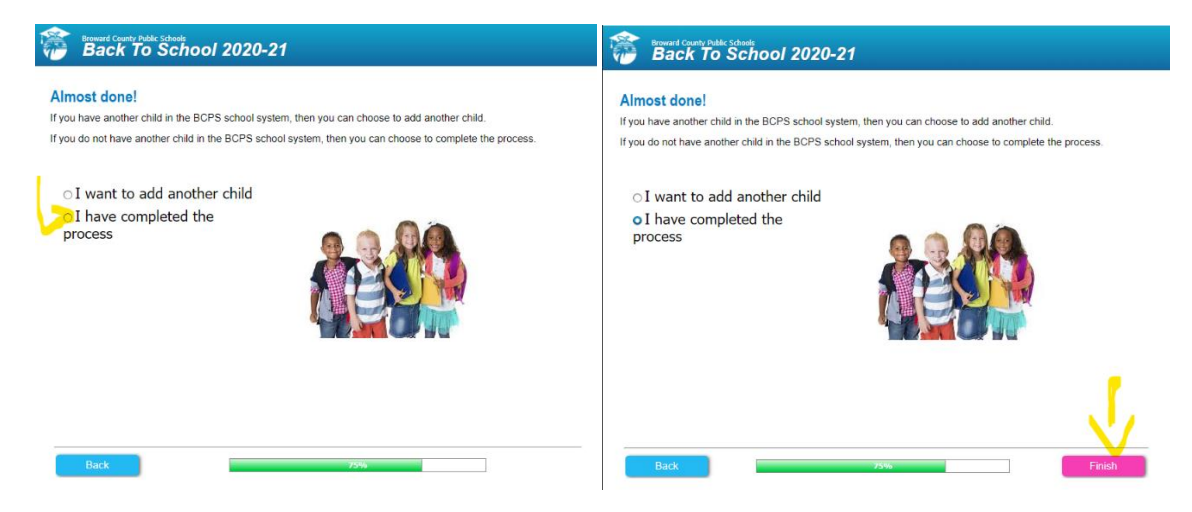

• Then Click Finish button on the bottom left hand corner.

Once completed with the first part of the process the following message will be generated.

Registering Parent will receive an email with the link confirmation

to complete Part 2 ~ of the Back To School Forms

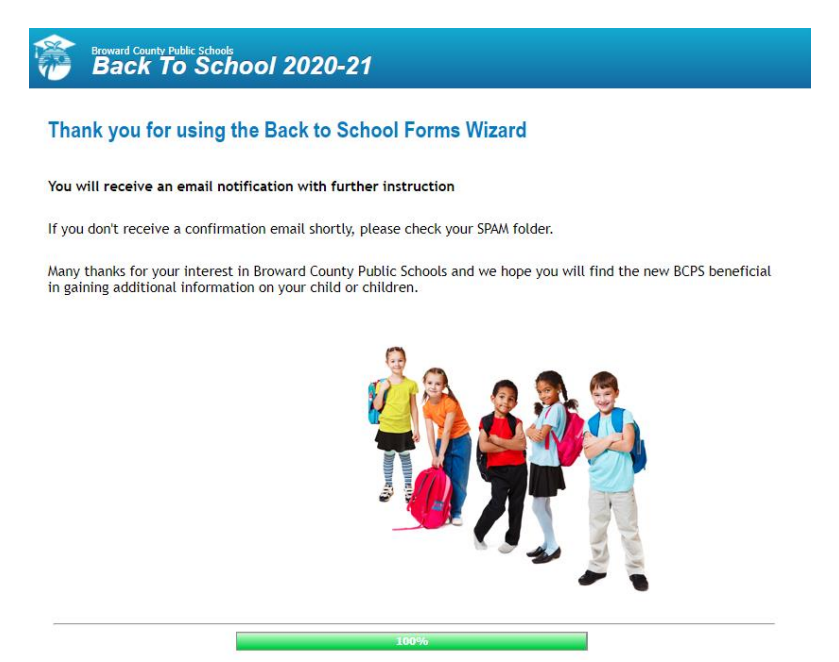

## PART 2 ~ Back to School Forms

### PART 2

- Once you receive the email
- Click on the provided link

Back to School Forms Wizard > Inbox ×

-

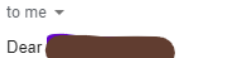

bcpsmobile@browardschools.com

Thank you for starting the Back to School Forms Wizard!

Please click the following link to return to the Wizard to provide the remaining back to school information.

- http://scaweb.browardschools.com/BTS/default.htm?registration=7992fc89-04f5-4363-b459-eb3c7bf86e6c

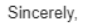

Broward County Public Schools

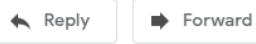

#### Broward County Public Schools Back To School 2020-21

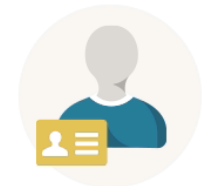

#### Okay, now you are ready to enter your child's information

Before you begin, it would be helpful to have the following information close at hand:

- A list of any medications your child may take
- Names and phone numbers of your child's health care providers
- A list of any health insurance providers
- A description of any medical conditions and/or allergies your child may have

Back

6%

Continue

- Fill out any additional information for your student as required by wizard
- Click Continue

NOTE: You will need to repeat this step for each additional student you entered

| Broward County Public Schools<br>Back To School 2020-21 |                 |         |  |
|---------------------------------------------------------|-----------------|---------|--|
| Student Inform                                          | nation          |         |  |
| Student Number:*                                        |                 |         |  |
| First Name:*                                            |                 |         |  |
| Last Name:*                                             |                 |         |  |
| Date of Birth:*                                         |                 | <b></b> |  |
| Last or Current School:*                                | Select a School | ~       |  |
|                                                         |                 |         |  |

| Back | 50 <mark>%</mark> | Continue |
|------|-------------------|----------|
|      |                   |          |

Next Code of Conduct Panel will open

- The 'Please click' button will take you to the Broward County Public School Code of Conduct Book for you to review.
- Return to Code of Conduct Panel
- Click Continue

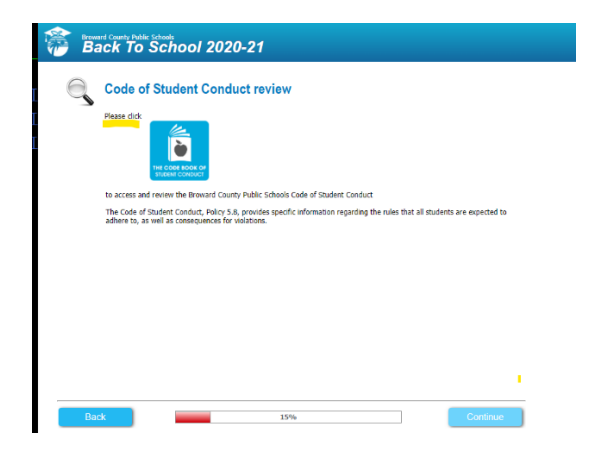

### Acknowledge Code of Conduct Page will open

- Please enter the name of your student and date
- Please enter the name of parent filling out form and date
- Click Continue

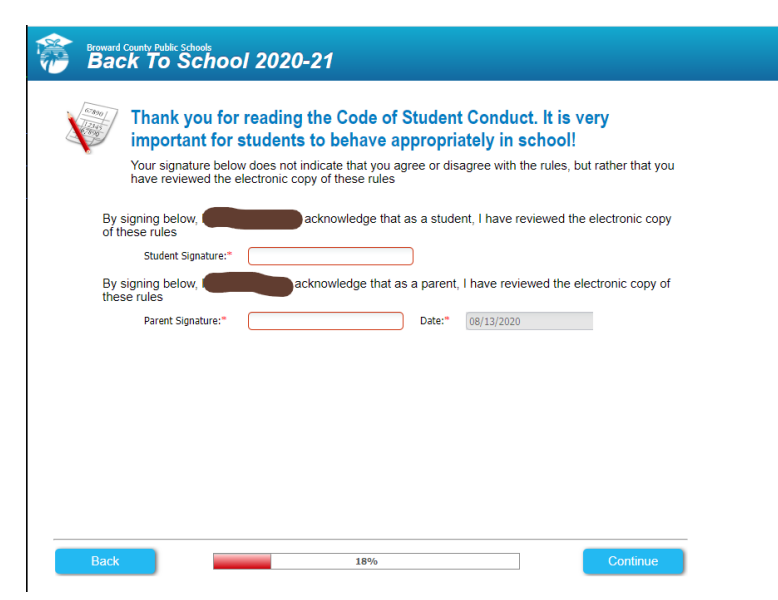

Next Fill out 'Other Parent' Information

• Fill out form Click Continue

| First Name:   |         |   | Middle Name:            |            |
|---------------|---------|---|-------------------------|------------|
| Last Name:    |         |   |                         |            |
| Email:        |         |   | Conf                    | îrm Email: |
| House Number: |         |   | Street Direction:       | None       |
| Street Name:  |         |   |                         |            |
| Street Type:  | None    | ~ | Apartment:              |            |
| City:         | None    | • | City If Not in Broward: |            |
| State:        | Florida |   | Zip:                    |            |
| Home Phone:   |         |   |                         |            |
| Cell Phone:   |         |   |                         |            |
| Work Phone:   |         |   |                         |            |
|               |         |   |                         |            |

### **Registering Parent and Authorized Release Contact**

Please ensure First Name, Last name, Relationship and phone numbers are completed on this page

- Fill out information (complete information)
- Parent filling out information enter your name, relationship and date
- Click Continue

Broward County Public Schools Back To School 2020-21

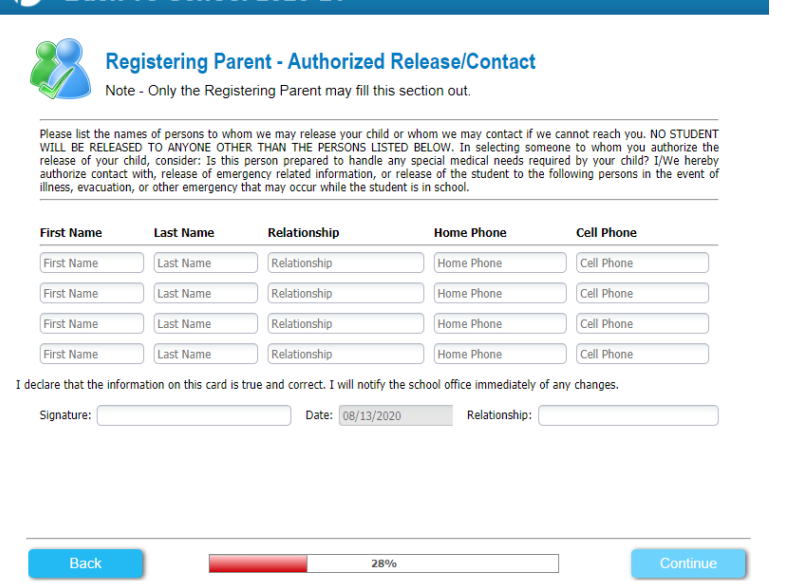

## **Health Information Panels**

• Click Continue

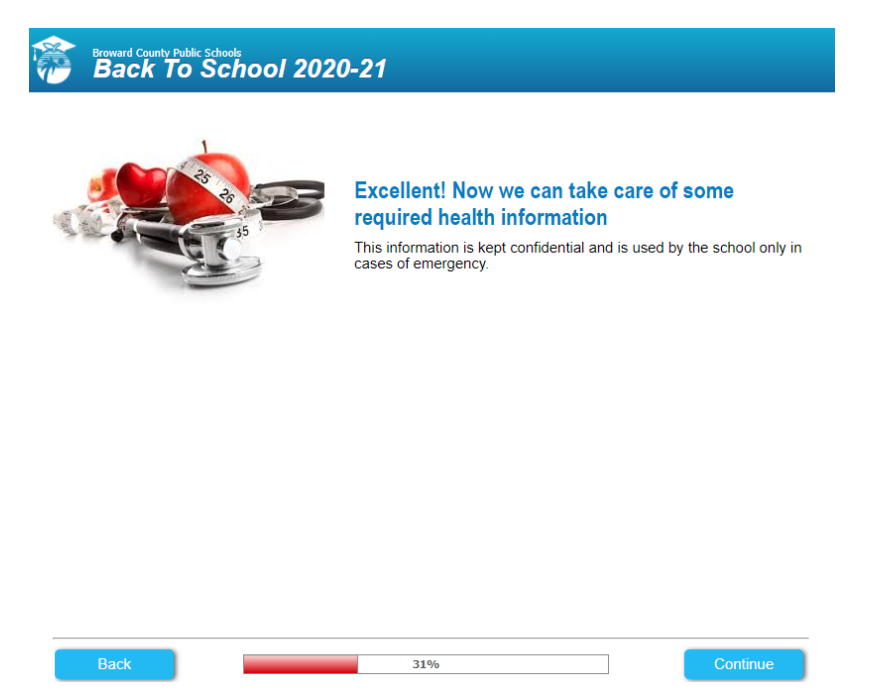

Note other slides will appear for parents to fill out should they choose too (vision, hearing, library card etc.) said slides will appear as parents are completing the form wizard. *The Slides mentioned are not pictured on this presentation* 

### **FERPA**

- Please read instructions carefully before checking off your choices
- Parent filling form enter name and date
- Click Continue

| Statistical Rights and Physics Act (FERRA). The School Board of Broward Caunty, Finds may alcoses in its discretion directory information of astudent in any grade level, which of constants of its obligations in the school continuation to be imploining, but not limited the schools and here obligation of the school board of the school continuation to be imploining, but not limited the schools and here obligation in the school continuation to be imploined as the school continuation to be imploined as the school continuation as a desimination of school continuation to be imploined as the school continuation as a desimination of the school continuation to be imploined as the school continuation of the school continuation of the school contend to the school contend to the school continuation of the scho | Please enter Fi<br>ATENTION Checking lans b<br>end floor products permission<br>photograph from appearing 14                                                                                                    | ERPA re<br>elow will prever<br>n Section B on<br>ne yearbook.                                                                                               | estrictions for the selected information from appearing in school publications, including, but not<br>the selected information from appearing in school publications, including, but not<br>Medical Release Form. For Example: Checking "Student's Name" below may pre-<br>sel would not concertailly be considered harmful or an invasion of notizen? If disclosed                                                                                                    | limited to, the yearbook,<br>vent the student's<br>Pursuant to the Family                                                                                                    |  |  |
|----------------------------------------------------------------------------------------------------|----------------------------------------------------------------------------------------------------|----------------------------------------------------------------------------------------------------|----------------------------------------------------------------------------------------------------|----------------------------------------------------------------------------------------------------|--|--|
| Student Name:       School-Sponsored Activities and Sports:         Parent's Name:       Height and Weight of Athletic Team Members:         Residential Address:       Jersey Number and Team Position:         Clephone Number(s):       School Grade Level:         Date of Birth:       Detes of School Attendance:         Place of Birth:       Detes of School Attendance:         Name of the Most Recent/Previous School or Program Attended:       Room Number:         "Degrees and Assents include exemplary work (including struck); recognitions of all types, and graduation status (i.e., s list of graduating students), and exclude Grade Post Average (GPR).                                                                                                    | Educational Rights and Privacy Aci (FERPA),<br>level, without prior consent only (a) to college<br>recruited, (b) for school publications, instructio<br>programs, recultiment brochures, theatrical pri-<br>officials for purposes of communicating with p<br>including information to meet or to prepare for<br>activities.<br>Parents/guardians of students in any grade le<br>having any or all of the following types of direct | The School Bos<br>, universities or<br>nal materials ar<br>ograms, school<br>arents to addre:<br>a potential or o<br>vel, or eligible s<br>tory information | and of Broward County, Florida may disclose in its discretion directory information or<br>other institutes of higher education in which the studiet is avoiled, may seasance<br>and District websites, and postings and displays throughout the schoolfacility. (c)<br>is contained of public health importance as determined by Dirolad Department of H<br>ontimed health threat; and/or (c) to class reunincommittees (and the like) for pur-<br>tudents (hose over the age of 19, emancipated, or stlanding a postsecondary insi<br>disclosed by Indicating, with a obset, mark (v), those terms NOT TO E DI DICLOS | Tastudent in any grade<br>incent or may be<br>o programs, graduation<br>to Broward County health<br>eath (640-3, F.A.C.),<br>osses of class reunion<br>tution), may optout of<br>ED: |  |  |
| Parent's Name:  Height and Weight of Athletic Team Members:  Residential Address:  School Area Level:  Date of Birth:  Dates of School Attendance:  Place of Birth:  Degrees & Awards:  Major Field of Study:  Name of the Most Recent/Previous School or Program Attended:  Room Number:  Degrees and Awards include exemplary work (including artwork), recognitions of all types, and graduation status (i.e., a list of graduating students), and exclude Grade Point Average (GPA).  Parent Signature:* Date:* Date:* 06/13/2020                                                                                                    | Student Name:                                                                                                    |                                                                                                    | School-Sponsored Activities and Sports:                                                                                                    |                                                                                                    |  |  |
| Residential Address:       Jerey Number and Team Position:         Telephone Number(s):       School Grade Level:         Date of Birth:       Dates of School Attendance:         Place of Birth:       Degrees & Awards:         Major Field of Study:       Name of the Most Recent/Previous School or Program Attended:         "Degrees and Awards include exemplary work (including artwork): recognitions of all types, and graduation status (i.e., a list of graduating students), and exolude Grade Pont Average (GPA).         Parent Signature:*       Date:*       08/13/2020                                                                                                    | Parent's Name                                                                                                    |                                                                                                    | Height and Weight of Athletic Team Members:                                                                                                    |                                                                                                    |  |  |
| Telephone Number(s):       School Grade Level:         Date of Birthi:       Dates of School Attendance:         Place of Birthi:       Deprese & Awards:         Major Field of Study:       Name of the Most Recent/Previous School or Program Attended:         Room Number:       *         *Degrees and Awards include exemplary work (including artwork); recognitions of all types, and graduation status (i.e., a list of graduating students), and exclude Grade Point Average (GPA).         Parent Signature:*       Date:*       08/13/2020                                                                                                    | Residential Address:                                                                                                    |                                                                                                    | Jersev Number and Team Position:                                                                                                    |                                                                                                    |  |  |
| Date of Birth:       Detes of School Attendance:         Place of Birth:       Degrees & Awards:         Major Field of Study:       Name of the Not Recent/Previous School or Program Attended:         Room Number:       Room Number:         "Degrees and Awards include exemplary work (including artwork), recognitions of all types, and graduation status (i.e., a list of graduating students), and exclude Grade Point Average (GPA).         Parent Signature:*       Date:*       08/13/2020                                                                                                    | Telephone Number(s):                                                                                                    |                                                                                                    | School Grade Level:                                                                                                    | ō                                                                                                    |  |  |
| Place of Birth: Degrees & Awards: Hajor Field of Study: Name of the Most Recent/Previous School or Program Attended: Boom Number: "Degrees and Awards include exemplary work (including artwork), recognitions of all types, and graduation status (i.e., a list of graduating students), and exclude Grade Point Average (GPA). Parent Signature: "Date: 08/13/2020                                                                                                    | Date of Birth:                                                                                                    | ň                                                                                                    | Dates of School Attendance:                                                                                                    |                                                                                                    |  |  |
| Major Field of Study: Name of the Most Recent/Previous School or Program Attended: Room Number: "Degrees and Awards include exemplary work (including antwork), recognitions of all types, and graduation status (i.e., a list of graduating students), and exclude Grade Point Average (GPR). Parent Signature:" Date:" 08/13/2020                                                                                                    | Place of Birth:                                                                                                    | n                                                                                                    | Degrees & Awards:                                                                                                    |                                                                                                    |  |  |
| Room Number:       "Degrees and Assents include exemplary work (including antwork), recognitions of all types, and graduation status (i.e., a list of graduating students), and exclude Grade Point Average (GPA).       Parent Signature:     Date:** 08/13/2020                                                                                                    | Major Field of Study:                                                                                                    |                                                                                                    | Name of the Most Recent/Previous School or Program Attended:                                                                                                    |                                                                                                    |  |  |
| "Degrees and Awards include exemplary work (including antwork), recognitions of all types, and graduation status (i.e., a list of graduating students), and exclude Grade<br>Point Average (GPA). Parent Signature:" Date:" (08/13/2020                                                                                                    | ,                                                                                                    | 0                                                                                                    | Room Number:                                                                                                    |                                                                                                    |  |  |
| Parent Signature:" Date:" 08/13/2020                                                                                                    | "Degrees and Awards include exemplary work (including artwork), recognitions of all types, and graduation status (i.e., a list of graduating students), and exclude Grade<br>Point Average (SPA).                                                                                                    |                                                                                                    |                                                                                                    |                                                                                                    |  |  |
|                                                                                                    | Parent Signature:*                                                                                                    |                                                                                                    | Date:* 08/13/2020                                                                                                    |                                                                                                    |  |  |
|                                                                                                    |                                                                                                    |                                                                                                    |                                                                                                    |                                                                                                    |  |  |

## Once completed the slide below will appear

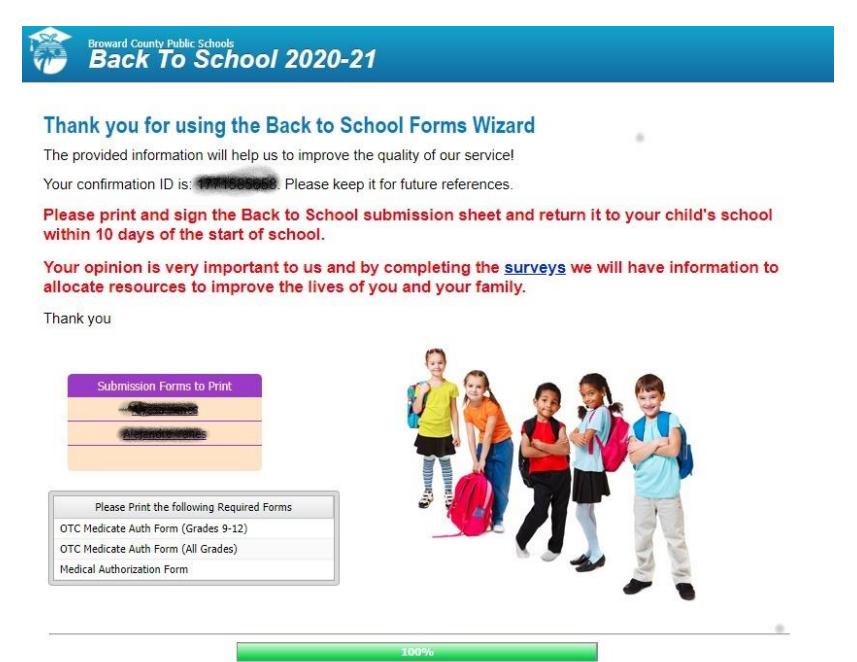

When you click on your students' names (blacked out on this slide for privacy purposes) on the panel shown above parents will be able to generate and print out the forms they completed and keep for their records.

PLEASE NOTE:

- School only needs The Back to School Online Form
- All forms school will be able to access and print in Basis as needed
- Parents SCAN BACK via email to 1<sup>st</sup> Period Teacher (The Back to School Online Forms Submission Sheet signed and dated)
- First Period Teacher emails forms to Cristina.Yanes@browardschools.com

# PLEASE PARENTS NEED ONLY SEND BACK The FOLLOWING PAGE -Back to School Online Forms Submission Sheet.

### **Broward County Public Schools**

#### Back-to-School Online Forms Submission Sheet

Rather than completing and returning the hard copy Back-to-School packet and Code of Student Conduct Signature forms, I have used the Back-to-School Forms Wizard to complete the forms online. Please use the information I have submitted online to update my child's record. I have included the confirmation number I received at the end of the process for verification purposes.

| Student's Name: STUDENT NAME  | Grade:08      |
|-------------------------------|---------------|
| School:TEQUESTA TRACE MIDDLE  |               |
| Confirmation ID: 489222234    | Date: 8/13/20 |
| Parent's Name: PARENT NAME    |               |
| Parent Signature: Parent Sign | ctue          |

Attention Teachers/School Staff:

Please forward this form and any associated documents to your School's IMS/IMT for processing.

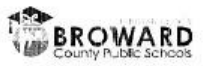